## Step 1 – Open ESYS, Make proper connection and open Expert Mode; Coding Tab

In this example, we will remove Dazzle DeCoding and ReCode the ECUs to enable Dazzle LEDs

| 5 Sup 2 24 2                            |                                             |                                                                                                    |                                           |  |  |  |  |  |  |
|-----------------------------------------|---------------------------------------------|----------------------------------------------------------------------------------------------------|-------------------------------------------|--|--|--|--|--|--|
| e-Sys 3.24.3<br>ile Options Extras Help |                                             |                                                                                                    |                                           |  |  |  |  |  |  |
| 0 2 0                                   | ◎ 〒 (9)                                     |                                                                                                    |                                           |  |  |  |  |  |  |
|                                         |                                             | United model                                                                                                    |                                           |  |  |  |  |  |  |
| Comfort Mode                            | Vehide Order                                | 100x Prove                                                                                                    |                                           |  |  |  |  |  |  |
| Expertinide                             | Read Load Save Edit                         |                                                                                                    |                                           |  |  |  |  |  |  |
| TAL Descention                          |                                             |                                                                                                    |                                           |  |  |  |  |  |  |
| TAL-Processing                          |                                             |                                                                                                    |                                           |  |  |  |  |  |  |
| No.                                     |                                             |                                                                                                    |                                           |  |  |  |  |  |  |
|                                         |                                             |                                                                                                    |                                           |  |  |  |  |  |  |
|                                         |                                             |                                                                                                    |                                           |  |  |  |  |  |  |
| Coding                                  |                                             |                                                                                                    |                                           |  |  |  |  |  |  |
| <u>4 4 4 8</u>                          |                                             |                                                                                                    |                                           |  |  |  |  |  |  |
| Coding-Verification                     |                                             |                                                                                                    |                                           |  |  |  |  |  |  |
|                                         |                                             |                                                                                                    |                                           |  |  |  |  |  |  |
| FSC-Extended                            |                                             |                                                                                                    |                                           |  |  |  |  |  |  |
| <u></u>                                 |                                             |                                                                                                    |                                           |  |  |  |  |  |  |
| TSL-Update                              |                                             |                                                                                                    |                                           |  |  |  |  |  |  |
| <u> </u>                                |                                             |                                                                                                    |                                           |  |  |  |  |  |  |
| NAV/ENT-Update                          |                                             |                                                                                                    |                                           |  |  |  |  |  |  |
| <u>••••</u>                             |                                             |                                                                                                    |                                           |  |  |  |  |  |  |
| OBD-CVN                                 |                                             |                                                                                                    |                                           |  |  |  |  |  |  |
|                                         |                                             |                                                                                                    |                                           |  |  |  |  |  |  |
|                                         |                                             |                                                                                                    |                                           |  |  |  |  |  |  |
|                                         |                                             |                                                                                                    |                                           |  |  |  |  |  |  |
|                                         |                                             |                                                                                                    |                                           |  |  |  |  |  |  |
|                                         |                                             |                                                                                                    |                                           |  |  |  |  |  |  |
|                                         |                                             |                                                                                                    |                                           |  |  |  |  |  |  |
|                                         |                                             |                                                                                                    |                                           |  |  |  |  |  |  |
|                                         | 591                                         |                                                                                                    | SVT Actual                                |  |  |  |  |  |  |
|                                         |                                             |                                                                                                    | Fie Name:                                 |  |  |  |  |  |  |
|                                         |                                             |                                                                                                    | Read SVI ( Read (ECU) Load Save Edit      |  |  |  |  |  |  |
|                                         |                                             |                                                                                                    | KIS/SVT Target                            |  |  |  |  |  |  |
|                                         |                                             |                                                                                                    | I-Step (shipm.):                          |  |  |  |  |  |  |
|                                         |                                             |                                                                                                    | I-Step (target):                          |  |  |  |  |  |  |
|                                         |                                             |                                                                                                    |                                           |  |  |  |  |  |  |
|                                         |                                             |                                                                                                    | File Name:                                |  |  |  |  |  |  |
|                                         |                                             |                                                                                                    |                                           |  |  |  |  |  |  |
|                                         |                                             |                                                                                                    | HW-IDS from SVI actual Detect CAP for SWE |  |  |  |  |  |  |
|                                         |                                             |                                                                                                    | Coding                                    |  |  |  |  |  |  |
|                                         |                                             |                                                                                                    | Code Read Coding Data Code FDL            |  |  |  |  |  |  |
|                                         |                                             |                                                                                                    | Code Default Values Read CPS              |  |  |  |  |  |  |
|                                         |                                             |                                                                                                    | Parallel TAL-Execution                    |  |  |  |  |  |  |
|                                         |                                             |                                                                                                    | SVT fiter                                 |  |  |  |  |  |  |
|                                         |                                             |                                                                                                    | All + SVT Reset                           |  |  |  |  |  |  |
|                                         |                                             |                                                                                                    |                                           |  |  |  |  |  |  |
|                                         |                                             |                                                                                                    |                                           |  |  |  |  |  |  |
|                                         |                                             |                                                                                                    |                                           |  |  |  |  |  |  |
|                                         |                                             |                                                                                                    |                                           |  |  |  |  |  |  |
|                                         |                                             |                                                                                                    |                                           |  |  |  |  |  |  |
|                                         |                                             |                                                                                                    |                                           |  |  |  |  |  |  |
|                                         |                                             |                                                                                                    |                                           |  |  |  |  |  |  |
|                                         |                                             |                                                                                                    |                                           |  |  |  |  |  |  |
|                                         |                                             |                                                                                                    |                                           |  |  |  |  |  |  |
|                                         |                                             |                                                                                                    |                                           |  |  |  |  |  |  |
|                                         |                                             |                                                                                                    |                                           |  |  |  |  |  |  |
|                                         |                                             |                                                                                                    |                                           |  |  |  |  |  |  |
|                                         |                                             |                                                                                                    |                                           |  |  |  |  |  |  |
|                                         |                                             |                                                                                                    |                                           |  |  |  |  |  |  |
|                                         |                                             |                                                                                                    |                                           |  |  |  |  |  |  |
| Editors & Viewers                       |                                             |                                                                                                    |                                           |  |  |  |  |  |  |
| Data Handing                            |                                             |                                                                                                    |                                           |  |  |  |  |  |  |
| External Applications                   |                                             |                                                                                                    |                                           |  |  |  |  |  |  |
| Personal view                           | Actual state Target state Identical state F | N. Contraction of the second second se |                                           |  |  |  |  |  |  |
|                                         |                                             |                                                                                                    |                                           |  |  |  |  |  |  |
|                                         |                                             |                                                                                                    | 647 DM                                    |  |  |  |  |  |  |

Step 2 – Read Vehicle Order (FA), then save the file to your desktop, as we will make changes and then write those changes to the vehicle, so that they are permanent.

| E-Sys 3.24.3                                                                                                    |                                                                        | - 0                                             |
|----------------------------------------------------------------------------------------------------|------------------------------------------------------------------------|-------------------------------------------------|
| ile Options Extras Help                                                                                                    |                                                                        |                                                 |
| ◙ ♥   ₽   ❷                                                                                                    |                                                                        |                                                 |
| Comfort Mode                                                                                                    | Vehicle Order 1027/2017 F.A. organizati                                |                                                 |
| Conform Hode<br>Expect Mode<br>TAL Processing<br>VOI<br>Coding<br>Coding Verification<br>Coding Verification<br>PSC-Extended<br>TSC-Extended<br>TSC-Extended<br>NAV/EVIT-Spoke | Velice Ver       Velice Ver       Velice Ver         F Ast       F Ast |                                                 |
| OBD-CVN                                                                                                    |                                                                        |                                                 |
|                                                                                                    |                                                                        |                                                 |
|                                                                                                    |                                                                        |                                                 |
|                                                                                                    |                                                                        |                                                 |
|                                                                                                    |                                                                        |                                                 |
|                                                                                                    |                                                                        |                                                 |
|                                                                                                    |                                                                        |                                                 |
|                                                                                                    | SVT                                                                    | SVT Actual                                      |
|                                                                                                    |                                                                        | Hie Name:  Read SVT ( Read (ECU) Load Save Edit |
|                                                                                                    |                                                                        |                                                 |
|                                                                                                    |                                                                        | Calculation Strategy                            |
|                                                                                                    |                                                                        | I-Step (stripet):                               |
|                                                                                                    |                                                                        |                                                 |
|                                                                                                    |                                                                        | Calculate Load Save Edit                        |
|                                                                                                    |                                                                        | HW-IDs from SVTactual Detect CAF for SWE        |
|                                                                                                    |                                                                        | Coding                                          |
|                                                                                                    |                                                                        | Code Read Coding Data Code FDL                  |
|                                                                                                    |                                                                        | Code Default Values Read CPS                    |
|                                                                                                    |                                                                        | Parallel TAL-Execution                          |
|                                                                                                    |                                                                        | AI - SVT Reset                                  |
|                                                                                                    |                                                                        |                                                 |
|                                                                                                    |                                                                        |                                                 |
|                                                                                                    |                                                                        |                                                 |
|                                                                                                    |                                                                        |                                                 |
|                                                                                                    |                                                                        |                                                 |
|                                                                                                    |                                                                        |                                                 |
|                                                                                                    |                                                                        |                                                 |
|                                                                                                    |                                                                        |                                                 |
|                                                                                                    |                                                                        |                                                 |
|                                                                                                    |                                                                        |                                                 |
|                                                                                                    |                                                                        |                                                 |
|                                                                                                    |                                                                        |                                                 |
| Editors & Viewers                                                                                                    |                                                                        |                                                 |
| External Applications                                                                                                    |                                                                        |                                                 |
| Personal view                                                                                                    | Actual state Target state Identical state FDL                          |                                                 |
|                                                                                                    |                                                                        |                                                 |
| 🥶 🖉 📜                                                                                                    |                                                                        | ▲ 🕨 🛱 💭 🚯 648 PM<br>10/29/2014                  |
|                                                                                                    |                                                                        |                                                 |

Step 3 – Expand the FA tree, until you get to SALAPA-element.

| E-Sys 3.24.3 - F708747_FA<br>File Edit Ontions Extras He | 5 Sys 3243 - F08747 FA originalizmi                                                                                      |              |                 |  |  |  |  |  |
|----------------------------------------------------------|----------------------------------------------------------------------------------------------------|--------------|-----------------|--|--|--|--|--|
| 3 🛛 🖓 🗋 🤌                                                |                                                                                                    |              |                 |  |  |  |  |  |
| Comfort Mode                                             | File Name: C:\Users\Antonio\Desktop\BMW Coding Backups\15 M4                                                             | Vehick Pothe |                 |  |  |  |  |  |
| Expert Mode Editors & Viewers                            | Caralist<br>i- Caralist                                                                                                  |              |                 |  |  |  |  |  |
|                                                          | Kommentar =                                                                                                    |              |                 |  |  |  |  |  |
| FA-Editor                                                | EAufrag                                                                                                    |              |                 |  |  |  |  |  |
| TAI Editor                                               | ie - 🔄 Type<br>                                                                                                    |              |                 |  |  |  |  |  |
|                                                          | FAVersion=3     Lackcode=0300     Determine=V35W                                                                         |              |                 |  |  |  |  |  |
| SVT-Editor                                               | Typschlüssel=3R93<br>Zeitloriterium=0314                                                                                 |              |                 |  |  |  |  |  |
| SWESEQ-Editor                                            | E-Wort     E-Wort     D HO-Wort                                                                                          |              |                 |  |  |  |  |  |
| PE                                                       | Co mil Constanting                                                                                                    |              |                 |  |  |  |  |  |
| FSC-Editor                                               |                                                                                                    |              |                 |  |  |  |  |  |
| FDL-Editor                                               |                                                                                                    |              |                 |  |  |  |  |  |
| CAF-Viewer                                               | SALAPA-Element                                                                                                    |              |                 |  |  |  |  |  |
| 3                                                        | ,430,431,459,488,490,493,494,4AE,4LX,4MC,502,50<br>8,521,534,544,552,563,575,5AC,5AG,5AP,5AS,5DL,5                       |              |                 |  |  |  |  |  |
| Log-Viewer                                               | DS, 609, 610, 645, 655, 688, 697, 6AC, 6AE, 6AK, 6AM, 6AP,<br>6NS, 760, 775, 845, 853, 8KL, 8S4, 8TH, 8TN, 925, 992, 993 |              |                 |  |  |  |  |  |
|                                                          | ,999,9AA                                                                                                    |              |                 |  |  |  |  |  |
|                                                          |                                                                                                    |              |                 |  |  |  |  |  |
|                                                          |                                                                                                    |              |                 |  |  |  |  |  |
|                                                          |                                                                                                    |              |                 |  |  |  |  |  |
|                                                          |                                                                                                    |              |                 |  |  |  |  |  |
|                                                          |                                                                                                    |              |                 |  |  |  |  |  |
|                                                          |                                                                                                    |              |                 |  |  |  |  |  |
|                                                          |                                                                                                    |              |                 |  |  |  |  |  |
|                                                          |                                                                                                    |              |                 |  |  |  |  |  |
|                                                          |                                                                                                    |              |                 |  |  |  |  |  |
|                                                          |                                                                                                    |              |                 |  |  |  |  |  |
|                                                          |                                                                                                    |              |                 |  |  |  |  |  |
|                                                          |                                                                                                    |              |                 |  |  |  |  |  |
|                                                          |                                                                                                    |              |                 |  |  |  |  |  |
|                                                          |                                                                                                    |              |                 |  |  |  |  |  |
|                                                          |                                                                                                    |              |                 |  |  |  |  |  |
|                                                          |                                                                                                    |              |                 |  |  |  |  |  |
|                                                          |                                                                                                    |              |                 |  |  |  |  |  |
|                                                          |                                                                                                    |              |                 |  |  |  |  |  |
|                                                          |                                                                                                    |              |                 |  |  |  |  |  |
|                                                          |                                                                                                    |              |                 |  |  |  |  |  |
|                                                          |                                                                                                    |              |                 |  |  |  |  |  |
|                                                          |                                                                                                    |              |                 |  |  |  |  |  |
|                                                          |                                                                                                    |              |                 |  |  |  |  |  |
| Data Handing                                             |                                                                                                    |              |                 |  |  |  |  |  |
| External Applications                                    |                                                                                                    |              |                 |  |  |  |  |  |
| Personal view                                            |                                                                                                    |              |                 |  |  |  |  |  |
| 🚯 🖉 📋                                                    |                                                                                                    |              | - ► 🛱 💭 0:49 PM |  |  |  |  |  |

Step 4 – Right-Click on SALAPA-element and click the Edit option.

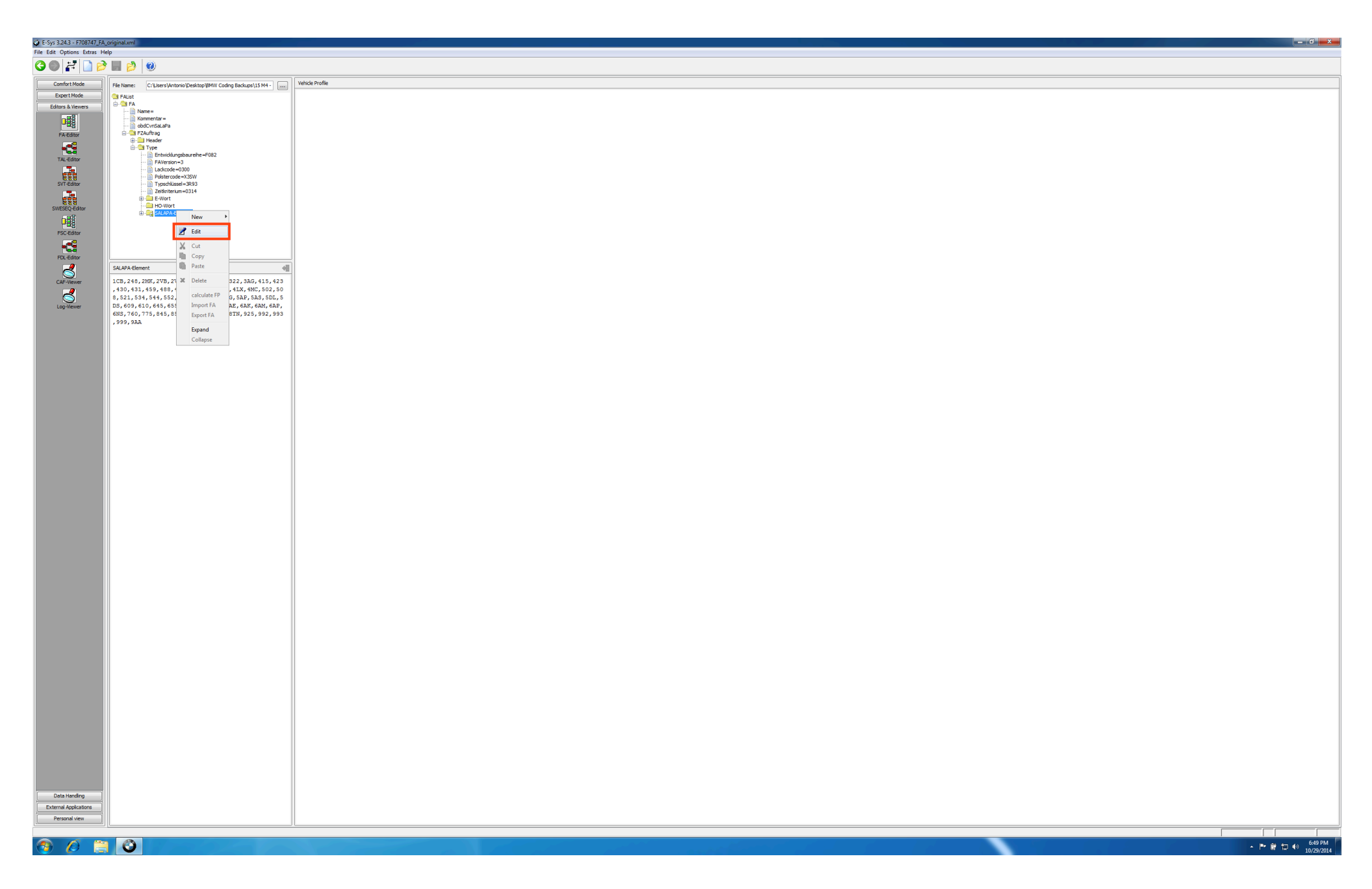

Step 5 – Make your desired changes in the box below the FA-tree and then click the apply changes button.

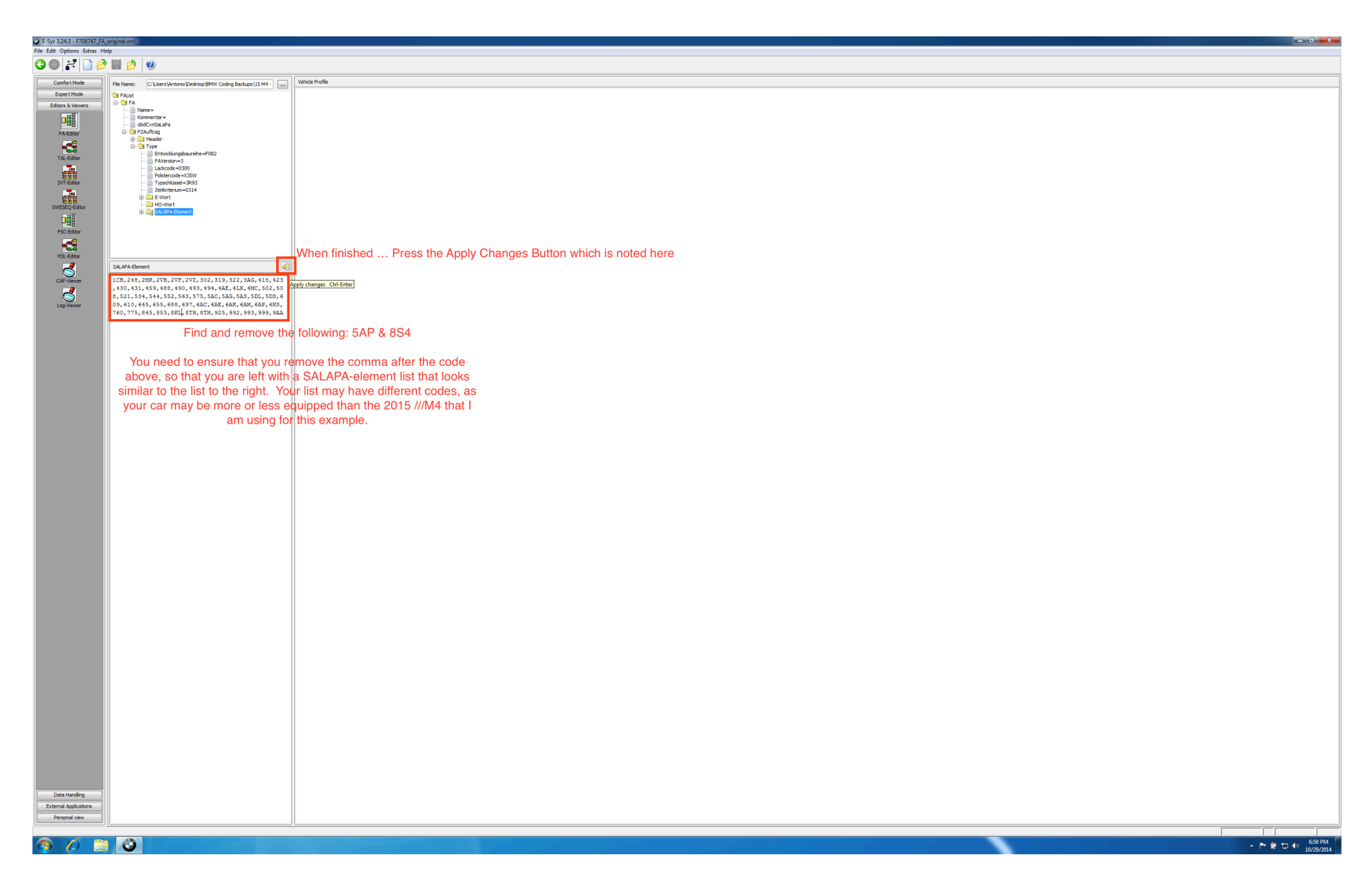

Step 6 – Go back to the FA-tree, right-click on FA, then select calculate FP

| E-Sys 3.24.3 - F708747_FA<br>File Ontions Extras Malo   | _original.xml                                                                                                    |                                                                                                    |                                    |
|---------------------------------------------------------|----------------------------------------------------------------------------------------------------|----------------------------------------------------------------------------------------------------|------------------------------------|
|                                                         |                                                                                                    |                                                                                                    |                                    |
| Comfort Mode                                            | File Name: idxups\15 M4 - EAS Racing F82\F708747_FA_original.xml                                                                                                    | Vehick Profile                                                                                                    |                                    |
| Externa France                                          | Telane: polaci 1544-025 Kaong P227 XB147 34, orginal.sm  Telane: polaci 1544-025 Kaong P227 XB147 34, orginal.sm  Telane: polaci 1544-025 Kaong P227 XB147 34, orgin | Productions           Productions           Product |                                    |
| -65                                                     |                                                                                                    |                                                                                                    |                                    |
| CAF-Viewer                                              | SALAPA-Element                                                                                                    |                                                                                                    |                                    |
| Log-Viewer                                              |                                                                                                    |                                                                                                    |                                    |
|                                                         |                                                                                                    |                                                                                                    |                                    |
|                                                         |                                                                                                    |                                                                                                    |                                    |
|                                                         |                                                                                                    |                                                                                                    |                                    |
|                                                         |                                                                                                    |                                                                                                    |                                    |
|                                                         |                                                                                                    |                                                                                                    |                                    |
|                                                         |                                                                                                    |                                                                                                    |                                    |
|                                                         |                                                                                                    |                                                                                                    |                                    |
|                                                         |                                                                                                    |                                                                                                    |                                    |
|                                                         |                                                                                                    |                                                                                                    |                                    |
|                                                         |                                                                                                    |                                                                                                    |                                    |
|                                                         |                                                                                                    |                                                                                                    |                                    |
|                                                         |                                                                                                    |                                                                                                    |                                    |
|                                                         |                                                                                                    |                                                                                                    |                                    |
| Data Handling<br>External Applications<br>Personal view |                                                                                                    |                                                                                                    |                                    |
| 🕘 🖉 🗎                                                   | 0                                                                                                    |                                                                                                    | - I™ 왕 12 40 7/33 PM<br>10/29/2014 |

Step 7 – Press the diskette button at the top of the screen to save your changes to the file on your desktop.

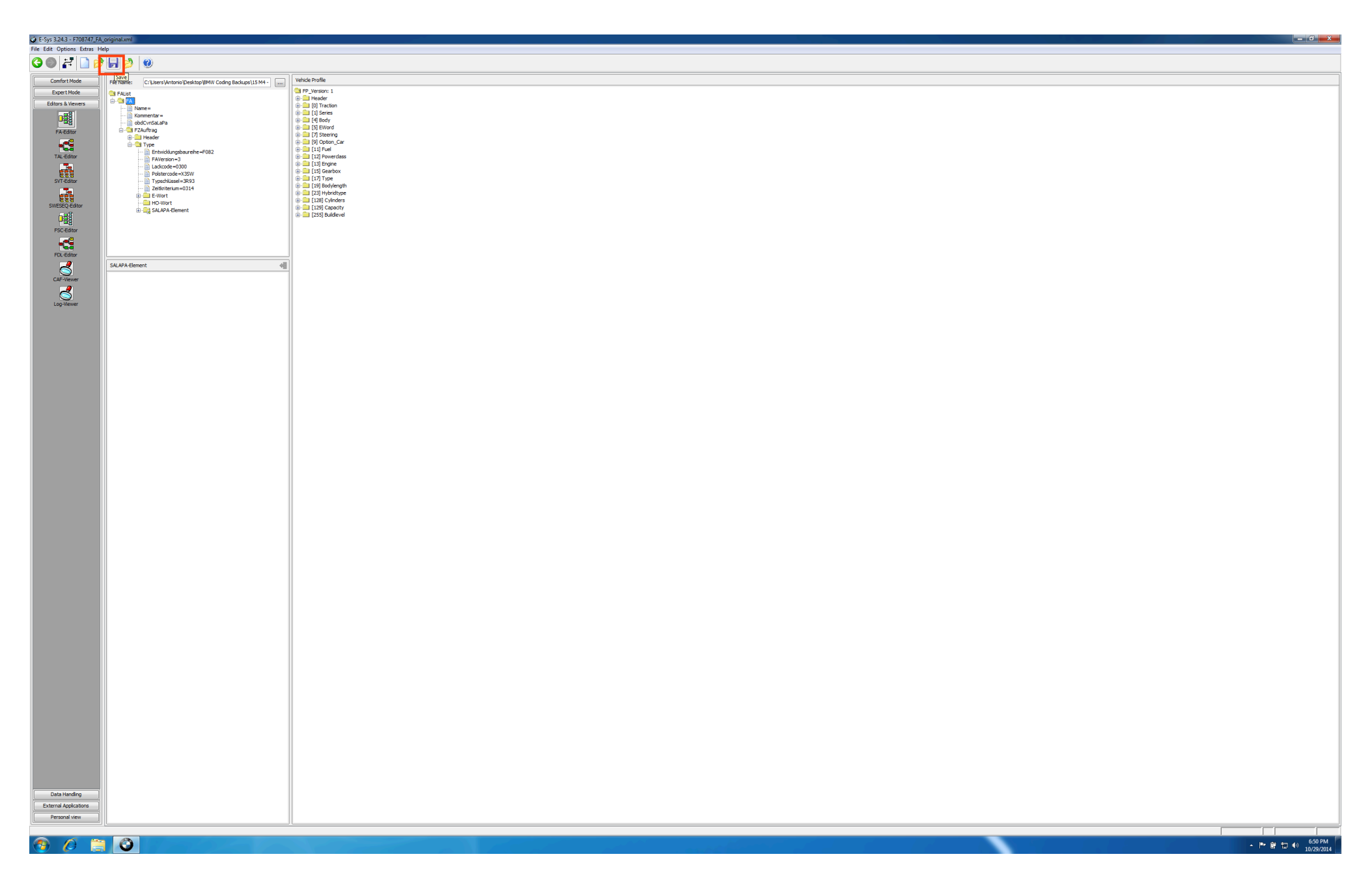

Step 8 – Under Expert Coding, select VCM ... Then in the bottom section, press the ... button and locate the file you saved earlier on your desktop

| 2)                                              |             |
|-------------------------------------------------|-------------|
| Vehicle Order X Vehicle Profile X SVT           |             |
| Veldek Oder     ×     Velde hville     ×     pr |             |
| I-Step (kest): VIN ×                            |             |
| Actual state Target state Identical state       |             |
| Vehick Order Vehick Order                       | OT Actual   |
| File Name:                                      |             |
| Vehicle Profile                                 | Shi AL Shi  |
| Fielder form                                    | m He lame:  |
| Save As                                         | Sove As Edt |
|                                                 |             |

Step 9 – Once the file is loaded, Under the Vehicle Order section, right-click FA and select calculate FP

| s 3.24.3                                                                                                    |                                           |                          |                                |
|----------------------------------------------------------------------------------------------------|-------------------------------------------|--------------------------|--------------------------------|
| tons extas Help                                                                                                    |                                           |                          |                                |
| Comfort Mode Vehicle Order (File) × Vehicle Profile                                                                                                    | × SVT                                     |                          | *                              |
| Confort Mode<br>TA: Processing<br>Coding<br>Verbolic<br>Coding:<br>Coding: | × 5/7                                     |                          | *                              |
| Integration steps         X           I Step (surrent):                                                                                                    | Actual state Target state Identical state |                          |                                |
| _Vehicle Order<br>File Name: C:\Users\Antonio\Desktop\BMW Coding Badups\15 M4 - EAS Racin                                                                                                    | g F82/F708747_FA_original.xml             | SVT Actual<br>File Name: |                                |
| Save As Edit                                                                                                    |                                           | Save As Edt              |                                |
| dtors & Viewers Vehicle Profile Data Handing                                                                                                    |                                           | -SVT Target              |                                |
| ernal Applications Save As                                                                                                    |                                           | Save As Edit             |                                |
| Personal view                                                                                                    |                                           | J                        |                                |
| 6 🗎 🗿                                                                                                    |                                           |                          | ▲ 🕨 🛱 🖶 🔶 6:51 PM<br>10/29/201 |

Step 10 – Once FP is calculated ... press the master tab at the bottom of the screen, and select the Write FA & FP button ... look at the very bottom of the screen for confirmation of FA & FP written

| 🖗 E-Sys 3.24.3                                                                                                    |                              |                                                                                                    |                                           |                       |      |             |            |
|----------------------------------------------------------------------------------------------------|------------------------------|----------------------------------------------------------------------------------------------------|-------------------------------------------|-----------------------|------|-------------|------------|
| File Options Extras Help                                                                                                    | 0                            |                                                                                                    |                                           |                       |      |             |            |
|                                                                                                    | <b>V</b>                     | 1                                                                                                    | (                                         | <br>                  | <br> |             |            |
| Comfort Mode                                                                                                    | Vehicle Order (File) ×       | Vehicle Profile (Generated) ×                                                                                                    | SVT                                       |                       |      |             | \$\$ ×     |
| Conformation<br>TAL Processing<br>TAL Processing<br>Coding<br>Coding Verification<br>FSC-Excended<br>TSL-Lipskite<br>Coding Verification<br>Coding Verification<br>Coding Verification<br>Coding Verification<br>Coding Verification<br>Coding Verification<br>Coding Verification<br>Coding Verification | Vedic Order (File) ×         | Velde Forlie (Generated)         X           IP, Yenson         III Seement           III Seement         III Seement           III Seement         IIIII Seement           III Seement | 5/7                                       |                       |      |             | × 4        |
|                                                                                                    |                              |                                                                                                    |                                           |                       |      |             |            |
|                                                                                                    |                              |                                                                                                    |                                           |                       |      |             |            |
|                                                                                                    | Integration steps ×          |                                                                                                    |                                           |                       |      |             |            |
|                                                                                                    | I-Step (durrent):            |                                                                                                    |                                           |                       |      |             |            |
|                                                                                                    | I-Step (shipment):           | VIN (File) ×<br>WBS3R9C52FF708747                                                                                                    | Actual state Target state Identical state |                       |      |             |            |
|                                                                                                    | File Master Backup           |                                                                                                    |                                           |                       |      |             |            |
|                                                                                                    | FA FP                        | SVT Target                                                                                                    | SVT Actual                                |                       |      |             |            |
| Editors & Viewers                                                                                                    | Write FA FP<br>-ECU exchange | detection Read SV1                                                                                                    | F Read SVT                                |                       |      |             |            |
| Data Handing<br>External Applications                                                                                                    | Detect                       | exchanged ECUs                                                                                                    |                                           |                       |      |             |            |
| Personal view                                                                                                    |                              |                                                                                                    |                                           |                       |      | · · · · · · |            |
|                                                                                                    |                              |                                                                                                    |                                           |                       |      |             | 6:51 PM    |
| 🥶 🖉 📄                                                                                                    |                              |                                                                                                    |                                           | and the second second |      |             | 10/29/2014 |

Step 11 – Return to Expert Mode; Coding ... then press Read ECU under the SVT section

| 🤪 E-Sys 3.24.3                                      |                                                                                                    |                |                                                                                                    |
|-----------------------------------------------------|----------------------------------------------------------------------------------------------------|----------------|----------------------------------------------------------------------------------------------------|
| File Options Extras Help                            |                                                                                                    |                |                                                                                                    |
|                                                     |                                                                                                    |                |                                                                                                    |
| Comfort Mode                                        | Vehicle Order \$2\F708747_FA_original.xml                                                                                                    | Vehice Profile |                                                                                                    |
| TAL Processing                                      | Read Load Save Edit                                                                                                    |                |                                                                                                    |
| Coding<br>Coding-Verification<br>FSC-Extended       |                                                                                                    |                |                                                                                                    |
| TSL-Update<br>NAV/ENT-Update<br>GED-CVN             |                                                                                                    |                |                                                                                                    |
|                                                     |                                                                                                    |                |                                                                                                    |
|                                                     | SVT                                                                                                    |                | SVT Actual                                                                                                    |
|                                                     |                                                                                                    |                | He Name: Antonio Leastop BMV Coding Bookup (1) M4 - EAS Hanny F S2H, 100 M1 _ SVII_ ongrani.xm<br>Read SVI ( Read (ECU) Load Save Edit |
|                                                     | <ul> <li>CAPD_000090A_004_003_042</li> <li>CAPD_000090B_004_004_010</li> <li>HWE_000090D_002_006_000</li> <li>SWFL_0000090B_004_003_004</li> <li>SWFL_0000908_004_003_004</li> </ul>                                                                                                    |                | I-Step (shipm.): Calculation Strategy<br>Single Flash  Construction Progress<br>I-Step (larget): Complete Flash                        |
|                                                     | -      BTLD_00000F9D_001_000_002 -      CAFD_00000FA2_001_007_000 -      FLSL_00000F9E_001_000_001 -      HWEL_00000F9C_001_002_000                                                                                                    |                | Pie Name: Coloulate Load Save Edit                                                                                                    |
|                                                     | SWF_000015FB_001_002_001     SWFL_000015FB_001_002_002     SWFL_000015FC_001_008_000     ASD [37]     ASD [37]     BTLD_0000111C_002_000_001                                                                                                    |                | Code Read Coding Data Code FDL                                                                                                    |
|                                                     | <ul> <li>CAFD_00000F98_001_012_004</li> <li>HWEL_00000F94_003_002_000</li> <li>SWFL_000011D_002_007_004</li> <li>SWFL_000021D4_001_008_000</li> <li>DMF2 [12]</li> </ul>                                                                                                    |                | Code Default Values Read CPS Parallel TAL-Execution                                                                                    |
|                                                     | <ul> <li>BTLD_00001A83_010_059_001</li> <li>CAFD_000080A_000_037_000</li> <li>HWEL_0000190E_010_019_001</li> <li>SWEL_00001A84_019_200_002</li> <li>SWEL_0000260D_018_200_198</li> </ul>                                                                                                    |                | SVT http://svT.Reset                                                                                                    |
|                                                     | GSC [29]     GSC [29]     GSC [29]     GSC [20]     GSC [20] |                |                                                                                                    |
|                                                     | EGS4 [18]<br>                                                                                                    |                |                                                                                                    |
|                                                     | BGM2 [17]<br>BTL_00001989_000_001_000<br>CAFD_0000098_000_008_105<br>HWBL_00001986_000_003_002<br>SWFL_00001987_000_003_004                                                                                                    |                |                                                                                                    |
|                                                     |                                                                                                    |                |                                                                                                    |
| Editors & Viewers Data Handing External Anskrations |                                                                                                    |                |                                                                                                    |
| Personal view                                       | HWAP_00000F26_255_255_255     Actual state Target state Identical state C                                                                                                    |                |                                                                                                    |
|                                                     | in the state state menucuistate ri                                                                                                    |                |                                                                                                    |
| 🚳 🖉 🚞                                               | 0                                                                                                    |                | ▲ 🔭 🗑 🗊 🐠 7.07 PM<br>10/29/2014                                                                                                    |

## Step 12 – Find the applicable ECU(s) that need to be VO\_Coded, and right-click on that ECU (as shown below) and click "Code"

| 🤪 E-Sys 3.24.3                                                             |                                                                                                    |   |                                                                                                    |
|----------------------------------------------------------------------------|----------------------------------------------------------------------------------------------------|---|----------------------------------------------------------------------------------------------------|
|                                                                            |                                                                                                    |   |                                                                                                    |
|                                                                            |                                                                                                    |   |                                                                                                    |
| Expert Mode                                                                |                                                                                                    |   |                                                                                                    |
|                                                                            | av           av                                                                                                    |   | SYT Actual The Nexe: Anono Dealtoo (MV Colorg Backpon) SH 4-EA Racing F82770347_SVT_programmer) Read SVT C Read (BCU) Load Save (Edit HS)(XVT Taget: Colorbite Trade Save (Edit HW 20s from SVTactual) Celect CAF for SVE Color Color C |
| Editors & Veners<br>Data Handing<br>External Applications<br>Personal view | • Wei_good F4_00_10_0         • Wei_good F4_00_10_0         • Wei_good F4_00_0         • | • | 7.07 PM                                                                                                    |
| 💿 🖉 🔋                                                                      | Colapse                                                                                                    |   | 다 왕 배 -                                                                                                    |

Repeat Step 12 for any remaining ECUs that need to be VO\_Coded

The most popular VO\_Coding changes require coding to the following ECUs

Dazzle LEDs: FEM\_BODY & KAFAS2 .... Or FEM\_BODY & FLA3 Satellite Radio / Enhanced Bluetooth: HU\_NBT ... or HU\_ENTRY & CMB\_MEDIA